## HƯỚNG DẪN CẬP NHẬT THUỘC TÍNH MÔN HỌC TRÊN HỆ THỐNG THÔNG TIN QUẢN LÝ GIÁO DỤC

## I. Khái quát:

Nếu nhà trường có môn tự chọn, môn này không tham gia vào "Xét danh hiệu thi đua". Để không ảnh hưởng đến kết quả tổng kết của học sinh, nhà trường cần thay đổi thuộc tính môn học.

## II. Cách thực hiện:

- 1. Bước 1: Đăng nhập hệ thống thông tin quản lý giáo dục:
  - (1) Địa chỉ: c2.hcm.edu.vn
  - (2) Tên truy cập: admin
  - (3) Mật khẩu: (đã được cấp)
  - (4) Mã đơn vị: (Nhập tên trường là Tiếng Việt có dấu rồi chọn tương ứng phòng giáo dục)

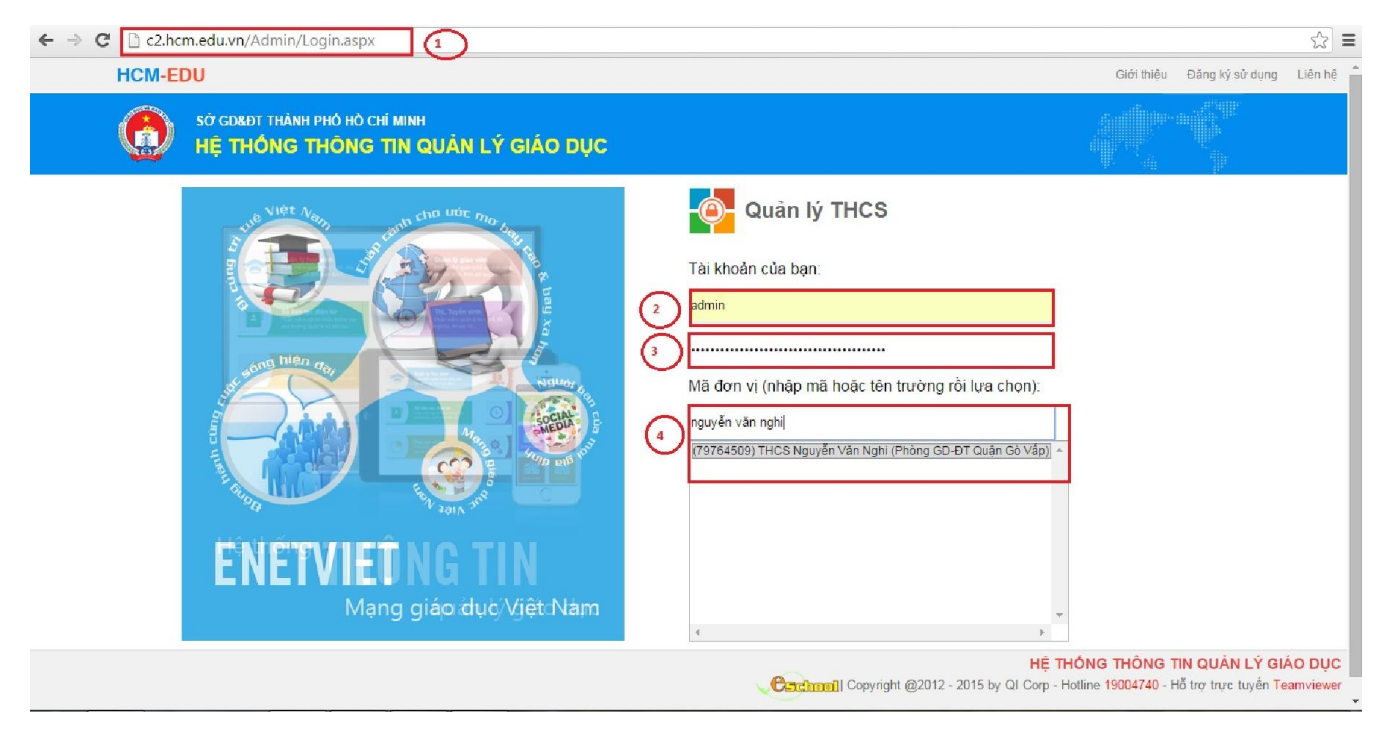

2. Bước 2: Tại phần mềm Quản lý học sinh, chọn mục 1. Khai báo, 1.7 Thuộc tính môn học.

| HCM-EDU THCS NOUY                                                                                           | ËN VÄN NGHI 🕋 | Quản lý học sinh 🔻 🚽                          |                     |                |   | 🚊 admin-Học kỳ 2/2015-20 | 16 | ?          | L 🕑 |   |
|----------------------------------------------------------------------------------------------------|---------------|-----------------------------------------------|---------------------|----------------|---|--------------------------|----|------------|-----|---|
| Š≡1. Khai báo                                                                                               | 💾 2. Hồ sơ    | 🔹 🛛 🏹 3. Nhập liệu                            | 🔹   🏼 🎦 4. Tổng kết | 🔹 🛛 🖶 5. In ấn | - | 6. Báo cáo 🔹             |    | 😽 7. Kỳ th | i   | • |
| 1.1 Danh mục khối<br>1.2 Danh mục môn học                                                                   | ПN            |                                               |                     |                |   |                          |    |            |     |   |
| 1.3 Dành mục nơi dùng nẽ nẹp<br>1.4 Khai báo lớp học<br>1.5 Xếp môn học cho khối<br>1.6 Xếp môn học cho lớp | nh, giáo viên | THÔNG BÁO MỚI<br>Thông báo cập nhật tính năng | mới                 |                |   |                          |    |            |     |   |
| 1.7 Thuộc tính môn học                                                                                      | <b></b>       |                                               |                     |                |   |                          |    |            |     |   |
| TRUY CẬP NH/                                                                                                | ANH           |                                               |                     |                |   |                          |    |            |     |   |
| Tạo truy cập nhanh                                                                                          |               |                                               |                     |                |   |                          |    |            |     |   |

- (1) Chọn Khối/Lớp
- (2) Tích chọn môn tăng cường
- (3) Tích "Sửa mục chọn"

| HCN      | -EDU                                                                              | THCS NGUY       | ÊN VĂN NGHI 🚖       | Quản lý học sinh 🔹 💂 |                   |                        | 🚊 admin-Học I    | ký 2/2015-2016 🤶   | ) 🜲 🚱 🏭                     |  |
|----------|-----------------------------------------------------------------------------------|-----------------|---------------------|----------------------|-------------------|------------------------|------------------|--------------------|-----------------------------|--|
| €⊟ 1.    | Khai báo                                                                          | <b>T</b>        | 💾 2. Hồ sơ          | 🝷 🛛 📝 3. Nhập liệu   | 🝷   🎽 4. Tổng kết | 🔻 🛛 🤠 5. In ân         | 🔹 🛛 🎢 6. Báo cáo | - 1 🚼              | 7. Kỳ thi 🔹                 |  |
| 1.7      | 1.7 Thuộc tính môn học Sao chép thiết lập cho toàn khối Sửa mục chọn Xóa mục chọn |                 |                     |                      |                   |                        |                  |                    |                             |  |
| Khố      |                                                                                   |                 |                     |                      |                   |                        |                  |                    |                             |  |
| Tim kien | n theo Hệ số                                                                      |                 | lim                 |                      |                   |                        |                  | Kich chuột         | vào tiêu đề cột đề sáp xếp. |  |
|          | <u>Tên</u>                                                                        | môn <u>Hê</u> s | iố <u>Giáo viên</u> | Thuộc tính           | <u>Kiếu môn</u>   | Tham gia xết danh hiểu | Số điểm miêng    | <u>Số điểm 15'</u> | <u>Số điểm HS 2</u>         |  |
| 1        | ) Ngữ văn                                                                         | 1               |                     | Môn xét học lực      | Môn tính điểm     | ×                      | 2                | 3                  | 5                           |  |
| 2        | ) Toán                                                                            | 1               |                     | Môn xét học lực      | Môn tính điểm     | ×                      | 2                | 3                  | 3                           |  |
| 3        | ) Vật lý                                                                          | 1               |                     | Môn thường           | Môn tính điểm     | ×                      | 1                | 1                  | 1                           |  |
| 4        | Sinh học                                                                          | 1               |                     | Môn thường           | Môn tính điểm     | ×                      | 1                | 2                  | -1                          |  |
| 5        | ] Lịch sử                                                                         | 1               |                     | Môn thường           | Môn tính điểm     | ×                      | 1                | 1                  | 1                           |  |
| 6        | ) Địa lý                                                                          | 1               | Cao Thị Hội         | Môn thường           | Môn tính điểm     | ~                      | 1                | 1                  | 1                           |  |
| I        | GDCD                                                                              | 1               |                     | Môn thường           | Môn tính điểm     | v                      | 1                | 1                  | 1                           |  |
| 8        | ) Tiếng Anh                                                                       | n 1             |                     | Môn thường           | Môn tính điểm     | ~                      | 2                | 2                  | 2                           |  |
|          | Tin học                                                                           | 1               | Trần Thị Xuân       | Môn thường           | Môn tính điểm     | ~                      | 1                | 3                  | 2                           |  |
| 6        | Công ngh                                                                          | iệ 1            | Điển Thị Thanh Vân  | Môn thường           | Môn tính điểm     | ~                      | 1                | 3                  | 1                           |  |
| 11       | ) Âm nhạc                                                                         | 1               | Nguyễn Xuân Tùng    | Môn thường           | Môn nhận xét      | ~                      | 1                | 1                  | 1                           |  |
| 12       | Mỹ thuật                                                                          | 1               |                     | Môn thường           | Môn nhận xét      | ×                      | 1                | 1                  | 1                           |  |
| 13       | Thế dục                                                                           | 1               |                     | Môn thường           | Môn nhận xét      | ×                      | 1                | 2                  | 3                           |  |
| Số kế    | Số kết quả trên một trang: 50 >>                                                  |                 |                     |                      |                   |                        |                  |                    |                             |  |

- (1) Bỏ chọn "Tham gia xét danh hiệu thi đua"
- (2) Tích nút "Lưu lại"

| HCM-EDU THCS NG                | UYÊN VĂN NGHI 扄                 | Quản lý học sinh 👻 💂 |                     |                | 🚊 admin-Học kỳ 2/2015-2016 | 2 🔔         | <u>نا</u> |
|--------------------------------|---------------------------------|----------------------|---------------------|----------------|----------------------------|-------------|-----------|
| Š≡ 1. Khai báo ▼               | 🕒 2. Но̀ sơ                     | 🔹 📝 3. Nhập liệu     | 🝷   🏾 🎽 4. Tổng kết | 🔹 🧔 5. In ấn 🔹 | 🞢 6. Báo cáo 🔹             | 😽 7. Kỳ thi | •         |
| 🚦 1.7 Thuộc tính môn học       |                                 |                      |                     |                |                            | Lưu lại     | Trở về    |
| Lớp                            | 6/1                             |                      |                     |                |                            |             |           |
| Tên môn                        | Tin học                         | •                    |                     |                |                            |             |           |
| Hệ số                          | 1                               |                      |                     |                |                            |             |           |
| Thuộc tính môn                 | Môn thường 🔻                    |                      |                     |                |                            |             |           |
| Kiểu môn                       | Môn tính điểm 🔻                 |                      |                     |                |                            |             |           |
| Tham gia xét danh hiệu thi đua |                                 |                      |                     |                |                            |             |           |
| Số điểm HS 1 (Miệng)           | 1                               |                      |                     |                |                            |             |           |
| Số điểm HS 1 (15 phút)         | 3                               |                      |                     |                |                            |             |           |
| Số điểm HS 2                   | 2                               |                      |                     |                |                            |             |           |
| Khi chon Trở về hệ thống sẽ l  | hỏ qua mọi thay đổi vừa thực hi | ên                   |                     |                |                            |             |           |

*Lưu ý:* nếu cả khối đều có các môn học giống nhau. Nhà trường thực hiện thay đổi thuộc tính môn học cho lớp đầu tiên xong tích chọn *"Sao chép thiết lập cho toàn khối"*.

| нсм                           | -EDU TH                          | ICS NGUYÊ    | N VÄN NGHI 😤       | Quản lý học sinh 👻 💂 |                   |                               | 🚊 admin-Học I         | ký 2/2015-2016 🤶     | ) 🜲 🚱 🏭                     |
|-------------------------------|----------------------------------|--------------|--------------------|----------------------|-------------------|-------------------------------|-----------------------|----------------------|-----------------------------|
| ¥⊟1.                          | Khai báo                         | <b>-</b>   ₫ | 🖹 2. Hồ sơ         | 🝷 🛛 🏹 3. Nhập liệu   | ▼   Σ 4. Tổng kết | 🔻 📔 🗐 5. In ấn                | 🔹 🛛 🎢 6. Báo cáo      | - I 🚼 I              | 7. Kỳ thi 🔹                 |
| 1.7                           | Thuộc tính m                     | nôn học      |                    |                      |                   |                               | Sao chép thiết lập ch | o toàn khối 🛛 Sửa mụ | c chọn Xóa mục chọn         |
| . 📀                           | 🛛 🖸 Xem hướng dẫn                |              |                    |                      |                   |                               |                       |                      |                             |
| Khối: [Khối 6 v] Lớp: [6/1 v] |                                  |              |                    |                      |                   |                               |                       |                      |                             |
| Tìm kiếm                      | theo Hệ số                       |              | Tìm                |                      |                   |                               |                       | Kích chuột           | vào tiêu đề cột để sắp xếp. |
| 2                             | Tên môn                          | Hê số        | Giáo viên          | Thuộc tinh           | <u>Kiểu môn</u>   | <u>Tham gia xét danh hiêu</u> | Số điểm miêng         | <u>Số điểm 15'</u>   | Số điểm HS 2                |
| 1                             | Ngữ văn                          | 1            |                    | Môn xết học lực      | Môn tính điểm     | ×                             | 2                     | 3                    | 5                           |
| 2                             | Toán                             | 1            |                    | Môn xết học lực      | Môn tính điểm     | ×                             | 2                     | 3                    | 3                           |
| 3                             | Vật lý                           | 1            |                    | Môn thường           | Môn tính điểm     | ×                             | 1                     | 1                    | 1                           |
| 4                             | Sinh học                         | 1            |                    | Môn thường           | Môn tính điểm     | ×                             | 1                     | 2                    | 1                           |
| 5                             | Lịch sử                          | 1            |                    | Môn thường           | Môn tính điểm     | v                             | 1                     | 1                    | 1                           |
| 6                             | Địa lý                           | 1            | Cao Thị Hội        | Môn thường           | Môn tinh điểm     | ×                             | 1                     | 1                    | 1                           |
| Z                             | GDCD                             | 1            |                    | Môn thường           | Môn tính điểm     | ~                             | 1                     | 1                    | 1                           |
| 8                             | Tiếng Anh                        | 1            |                    | Môn thường           | Môn tính điểm     | ×                             | 2                     | 2                    | 2                           |
| 2                             | Tin hoc                          | 1            | Trần Thị Xuân      | Môn thường           | Môn tính điểm     | ~                             | 1                     | 3                    | 2                           |
| 10                            | Công nghệ                        | 1            | Điển Thị Thanh Vân | Môn thường           | Môn tính điểm     | ×                             | 1                     | 3                    | 1                           |
| 11                            | Âm nhạc                          | 1            | Nguyễn Xuân Tùng   | Môn thường           | Môn nhận xét      | ~                             | 1                     | 1                    | 1                           |
| 12                            | Mỹ thuật                         | 1            |                    | Môn thường           | Môn nhận xét      | ×                             | 1                     | 1                    | 1                           |
| 13                            | Thể dục                          | 1            |                    | Môn thường           | Môn nhận xét      | ~                             | 1                     | 2                    | 3                           |
| Số kế                         | Số kết quả trên một trạng: 50 >> |              |                    |                      |                   |                               |                       |                      |                             |

- 3. Bước 3: Tính điểm tổng kết
  - Tại phần mềm Quản lý học sinh, chọn mục 4 Tổng kết, 4.1 Tính điểm tổng kết

| HCM-EDU THCS NGUYÊN VĂN NGHI 🕋 Quản lý học sinh 🔽 🚇                |                                                             | 🚊 admin-Học kỷ 2/2015-2         | 016 🕐 🌲 🍪 🏭                            |
|--------------------------------------------------------------------|-------------------------------------------------------------|---------------------------------|----------------------------------------|
| 💱 🗐 1. Khai báo 🔹 🛛 🕒 2. Hồ sơ 🔹 🔹 📝 3. Nhập liệu 🔹                | 🚣 4. Tổng kết 🔹 🖨 5. In ấn 🔹                                | 🞢 6. Báo cáo                    | 🔹 😽 7. Kỳ thi 🔹                        |
| 1.7 Thuộc tính môn học                                             | 4.1 Tính điệm tổng kết                                      | to chép thiết lập cho toàn khối | Sửa mục chọn Xóa mục chọn              |
| 🖸 💿 Xem hướng dẫn                                                  | 4.2 Xem điểm tổng kết                                       |                                 |                                        |
|                                                                    | 4.3 Xet len lop, luru ban                                   |                                 |                                        |
| Knoi: Khoi 6 V Lop: 6/1 V                                          | 4.4 Nhập điệm thi lại                                       |                                 |                                        |
| Tìm kiểm theo Hệ số                                                | 4.5 Nhập hạnh kiểm sau rèn luyện                            |                                 | Kích chuột vào tiêu để cột để sắp xếp. |
| 🧝 🧧 <u>Tên môn</u> <u>Hê số</u> <u>Giáo viên</u> <u>Thuộc tính</u> | 4.6 Tính điểm tổng kết sau thi lại, rèn luyện lại hạnh kiểm | iố điểm miêng <u>Số điể</u>     | m 15 <u>Số điểm H S 2</u>              |
| 1 🔲 Ngữ văn 1 Môn xét học lực Mô                                   | 4.7 Xét lên lớp sau thi lại, rèn luyện lại hạnh kiểm        | 2 3                             | 5 5                                    |
| 2 Toán 1 Môn xết học lực Mô                                        | 4.8 Xét lên lớp không điều kiện                             | 2 3                             | 3                                      |

- (1) Tích chọn các lớp đã hoàn thành dữ liệu điểm (Để chọn toàn trường tích chọn ô vuông trên cùng)
- (2) Tích nút "Thực hiện tính điểm tổng kết" (Để chọn toàn trường tích chọn ô vuông trên cùng)

| HCM-EDU THCS NGUYÊN VĂN NGHI 줌                                                                                   | Quản lý học sinh 🔹 💂                                                                                                    | 👱 admin-Học kỳ 2/2015-2016 🕐 🌲 🛞 🏥     |
|----------------------------------------------------------------------------------------------------|----------------------------------------------------------------------------------------------------|----------------------------------------|
| 🎉 1. Khai báo 🔹 🖷 2. Hồ sơ                                                                                       | 🔻   📝 3. Nhập liệu 🛛 🔻   🍹 4. Tổng kết 🛛 🛨 🖏 5. In ẩn                                                                           | 🔻 🛛 🎢 6. Bảo cáo 🛛 🔻 🛛 🚼 7. Kỳ thi 🛛 🔻 |
| 4.1 Tinh điểm tổng kết                                                                                           |                                                                                                    | 2 Thực hiện tỉnh điểm                  |
| Chọn các lớp cần tính toán điểm hoặc chọn tất cả, sau<br>Để có điểm tổng kết chính xác, yêu cầu quản trị viên kh | ó bắm vào 'Thực hiện tính điểm'<br>a số điểm học kỳ tại PM Quản trị hệ thống mục 4.Công cụ/4.4 Khóa mở số điểm sau đó tính điểm | tại mục này 4.1 Tính điểm tổng kết     |
|                                                                                                    | Lớp 🔳 🕸 🗳                                                                                                    |                                        |
|                                                                                                    | 6/1 🗹 🔔                                                                                                    |                                        |
|                                                                                                    | 6/2 🗷 📩                                                                                                    |                                        |
|                                                                                                    | 6/3 🗹                                                                                                    |                                        |
|                                                                                                    | 6/4 🔲                                                                                                    |                                        |
|                                                                                                    | 6/5 🗎                                                                                                    |                                        |
|                                                                                                    | 6/6 🔲                                                                                                    |                                        |
|                                                                                                    | 6/7 🔲                                                                                                    |                                        |
|                                                                                                    | 6/8                                                                                                    |                                        |
|                                                                                                    | 7/1 🔲                                                                                                    |                                        |
|                                                                                                    | 7/2 🗎                                                                                                    |                                        |
|                                                                                                    | 7/3 🔲                                                                                                    |                                        |
|                                                                                                    | 7/4 🔲                                                                                                    |                                        |
|                                                                                                    | 7/5 目                                                                                                    |                                        |
|                                                                                                    | 7/6                                                                                                    |                                        |
|                                                                                                    | 7/7 🔲                                                                                                    |                                        |
|                                                                                                    | 7/8 🔲 🌣                                                                                                    |                                        |
|                                                                                                    | 8/1 🖬 🏛                                                                                                    |                                        |
|                                                                                                    | 8/2 🖬 🏚                                                                                                    | •                                      |

4. Bước 4: Kiểm tra kết quả tại mục 4.2 Xem điểm tổng kết.

| HCM-EDU THCS NGUYÊN VĂN NGHI                                                                                 | Quản I                      | ý học sinh 👻 婁                                             |                                                                                         | 👤 admin-Học kỳ 2/2015-201      | • 🕐 🌲 🌚 🏭           |  |
|----------------------------------------------------------------------------------------------------|-----------------------------|------------------------------------------------------------|-----------------------------------------------------------------------------------------|--------------------------------|---------------------|--|
| š≡ 1. Khai báo 🔹 👘 🕒 2. Hồ sơ                                                                                | -                           | 📝 3. Nhập liệu 🔹 🔻                                         | 🐣 4. Tổng kết 🔹 🖶 5. In ấn 🔹                                                            | 🞢 6. Báo cáo 🔹 🔻               | 😽 7. Kỳ thi 🔹       |  |
| 4.1 Tính điểm tống kết                                                                                       |                             |                                                            | 4.1 Tính điểm tổng kết                                                                  |                                | Thực hiện tính điểm |  |
|                                                                                                    |                             | and the second of the                                      | 4.2 Xem điểm tổng kết                                                                   | -                              |                     |  |
| Chọn các lớp cần tính toàn điệm hoặc chọn tất cá, sa<br>Để có điểm tổng kết chính xác, vêu cầu quản trị viên | u do bam va<br>chóa số điểr | ao 'Thực hiện tình điệm'<br>n học kỳ tại PM Quản trì hệ th | 4.3 Xét lên lớp, lưu ban                                                                | nục này 4.1 Tính điểm tổng kết |                     |  |
|                                                                                                    |                             |                                                            | 4.4 Nhập điểm thi lại                                                                   |                                |                     |  |
|                                                                                                    | Lớp                         |                                                            | 4.5 Nhập hạnh kiểm sau rên luyện                                                        |                                |                     |  |
|                                                                                                    | 6/1                         |                                                            | 4.6 Tính điểm tổng kết sau thi lại, rèn luyện lại hạnh kiểm                             |                                |                     |  |
|                                                                                                    | 6/2                         |                                                            | 4.7 Xét lên lớp sau thi lại, rèn luyện lại hạnh kiểm                                    |                                |                     |  |
|                                                                                                    | 6/3                         |                                                            | 4.8 Xét lên lớp không điều kiện                                                         |                                |                     |  |
|                                                                                                    | 6/2<br>6/3                  | 2<br>2                                                     | 4.7 Xét lên lớp sau thi lại, rên luyện lại hạnh kiểm<br>4.8 Xét lên lớp không điều kiện |                                |                     |  |